## ÚTMUTATÓ AZ ONLINE FOGADÓÓRA KEZELÉSÉHEZ SZÜLŐKNEK

Amennyiben a digitális oktatás rendszerével kapcsolatban kérdésük, problémájuk merülne fel,

> a <u>TAVOKTATAS@SZMG.HU</u> címre írjanak.

A titkárság nem tud segíteni sem emailben, sem telefonon.

Szent Margit Gimnázium

A Kréta naplóba a szülői belépéssel van lehetőség a pedagógusokhoz fogadó órákra bejelentkezni – tehát a diák belépésével ez a menüpont nem látható! (A gondviselői bejelentkezés utolsó három karaktere "...G01" például.)

A Fogadóóra menüpont az Információk választása után válik elérhetővé:

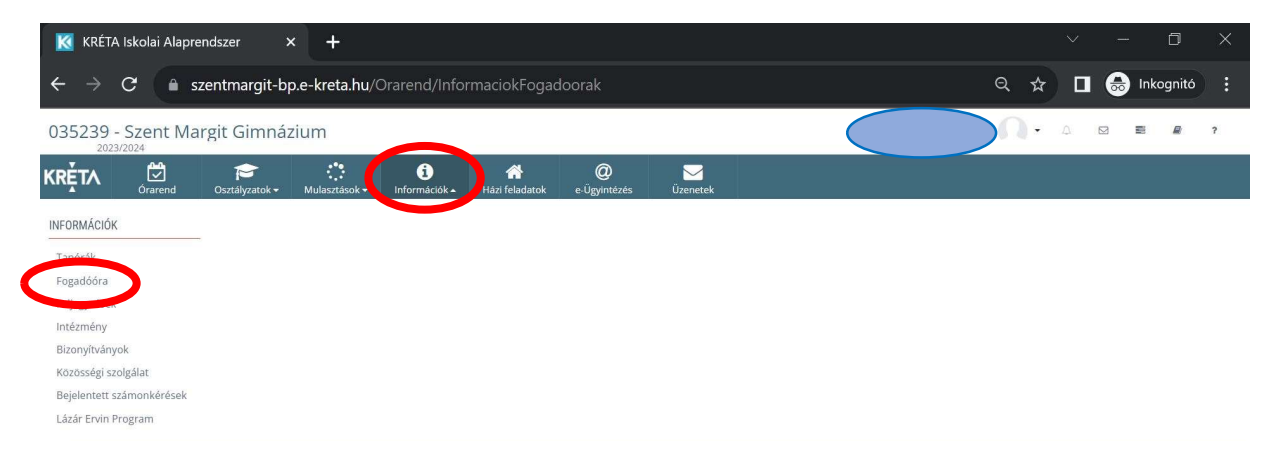

Egy ablakban megjelennek a kollégáim által kiírt, és az Ön által bejelölhető fogadóórák. Azon tanárokhoz jelentkezhet be, azok közül választhat, akik tanítják a gyermekét.

| K     | KRÉTA Iskolai Alapre        | ndszer                    | × +                        |                                    |                              |                     | $\sim$          | - 0 ×         |
|-------|-----------------------------|---------------------------|----------------------------|------------------------------------|------------------------------|---------------------|-----------------|---------------|
| ÷     | $\rightarrow$ C $\bullet$ s | zentmargit-l              | op.e-kreta.hu/Ora          | rend/InformaciokFogad              | loorak                       |                     | @☆ □            | 👼 Inkognitó 🚦 |
| 035   | 239 - Szent Ma<br>2023/2024 | rgit Gimná                | ázium                      |                                    |                              | 3 📰 🖉 ?             |                 |               |
| ĸrě   | T∧ Örarend                  | Ssztályzatok <del>-</del> | Mulasztások – II           | i ☆<br>nformációk → Házi feladatok | @ 🔀<br>e-Ügyintézés Üzenetek |                     |                 |               |
| DOORA | X KERESÉ                    | X KERESÉS                 |                            |                                    |                              |                     |                 | 1-2/2         |
| DGAL  |                             |                           | # Pedagógus                | Terem                              | Fogadóóra kezdete †          | Fogadóóra vége      | Jelentkezés     |               |
| 2     | Kérem válasszon             | -                         | 1 Fábián Balázs András     | online                             | 2023. 11. 28. 16:00          | 2023, 11, 28, 19:30 | 16:00 - 16:10 - | Jelentkezés   |
| RÉ    | Pedagógus                   | _                         | 2 Fenyvesi Katalin Szabóné | óné online                         | 2023, 11, 28, 16:00          | 2023. 11. 28. 19:30 | 16:00 - 16:10 - | Jelentkezés   |
| szů   | Kérem válasszon             | +                         |                            |                                    |                              |                     |                 |               |
|       | Időpont                     |                           |                            |                                    |                              |                     |                 |               |
|       |                             |                           |                            |                                    |                              |                     |                 |               |
|       | -tól                        |                           |                            |                                    |                              |                     |                 |               |
|       |                             |                           |                            |                                    |                              |                     |                 |               |
|       | -ig<br>Idöintervallum       |                           |                            |                                    |                              |                     |                 |               |
|       |                             | 0                         |                            |                                    |                              |                     |                 |               |

Válassza ki a listából az Önnek megfelelő idősávot, majd kattintson a zöld színű "Jelentkezés" gombra. Ekkor a gomb színe pirosra változik, és a felirata "Lemondás" lesz. Ez azt jelzi, hogy a jelentkezése aktív.

Tehát a jelentkezése megváltoztatható, módosítható – a már betöltött jelentkezések figyelembevételével, és törölhető is. A tanár sorában látja a termet is, vagy azt a feliratot, hogy "online".

- I. A Szülőket a fogadóórákra meet-szoba meghívással hívja meg a tanár.
- A tanárok a meghívókat a diákoknak küldik a 7xxxxxxxx@tanulo.szmg.hu -s e-mail címükre. (Minden tanár külön fogja meghívni a szülőt így.)
- A szülő a tanuló azonosítójával és jelszavával lép be a fent említett e-mailben megküldött egyéni meghívóra kattintva a meet szobába és itt találkozik a tanárral a kért időpontban.
- II. Belépés az e-mail felületre
- i. A szokásos módon, a 7xxxxxxx@tanulo.szmg.hu-s emailbe kell belépni.
  - Ha nem sikerül belépni az e-mailbe, akkor privát ablakban tegyék meg ezt! (pl.:Firefox: Ctrl+Shift+P, Edge: Ctrl+Shift+P Chrome: Ctrl+Shift+N, Opera: Ctrl+Shift+N)
- ii. A meghívót a beérkezett üzenetek mappában találják meg, feladója az adott tanár, az üzenet tárgya "xy meghívta egy megbeszélésre"

| <u>Fájl Szerkesztés Nézet Előzm</u> ények               | <u>K</u> önyvjelzők <u>E</u> szközök <u>S</u> úgó |                                                                                                    |                | ×  |
|---------------------------------------------------------|---------------------------------------------------|----------------------------------------------------------------------------------------------------|----------------|----|
| M Beérkező levelek (1 836) - class 🗙                    | +                                                 |                                                                                                    |                |    |
| ← → ♂ ŵ                                                 | 0 🖴 🕾 https://mail.google.com/                    | mail/u/0/#inbox 90% 🗵 🏠                                                                                                    | ⊻ II\ 🗉 📽      | Ξ  |
| = 附 Gmail                                               | Q Keresés a levelek között                        | · ⑦ 錄                                                                                                    | III G Suite    | a  |
| Levélirás                                               | □- C :                                            | 1-50                                                                                                    | /1 855 < >     | 33 |
|                                                         |                                                   |                                                                                                    | ^              | _  |
| Beérkező levelek 1 836                                  | 🗌 ☆ Távoktatás, Rendsze.                          | Rendszergazda Távoktatás meghívta egy megbeszélésre - Kedves Szülő! Fogadóórájának időpontja: 202                                                                                                    | 0 <b>10:41</b> |    |
| <ul> <li>Csillagozott</li> <li>Elhalasztott</li> </ul>  | And a loss of the second                          | an antice cannot be been been as a second to be a second to be a s | 100            | 0  |
| <ul> <li>Elküldött</li> <li>Piszkozatok</li> </ul>      | And the State Office of Strategy                  | an anna a tha an an an an an an an an an an an an an                                                                                                    |                | +  |
| Meet<br>Új megbeszélés<br>Saját megbeszélések           | Andrew Salary (Constant)                          |                                                                                                    |                |    |
| Hangouts                                                | Andrea Marci Marqui                               | M. MITTER, M. M. MARRIN, CONTRACT, Springer, Nucl. Phys. Rev. B 49, 100 (1997).                                                                                                    |                |    |
| Nem érhető el csevegés a<br>közelmültböl<br>Úl indítása | Annual Marci Storage                              | an anna 181 anna 1911 anna 1911 anna 1911 anna 1911 anna 1911 anna 1911 anna 1911 anna 1911 anna 1911 anna 1911                                                                                                    |                |    |
| ± • •                                                   | Competition (Sough                                |                                                                                                    | •              | >  |

A meghívókat a fogadóóra kezdete előtt körülbelül két órával korábban küldik a tanárok.

A szülő – az általa a Kréta naplóban előre bejelölt időpontban – ezt a levelet megnyitva tud belépni a tanárral történő beszélgetésbe a szokott módon, a meet-linkre kattintva, (folyt. lentebb)

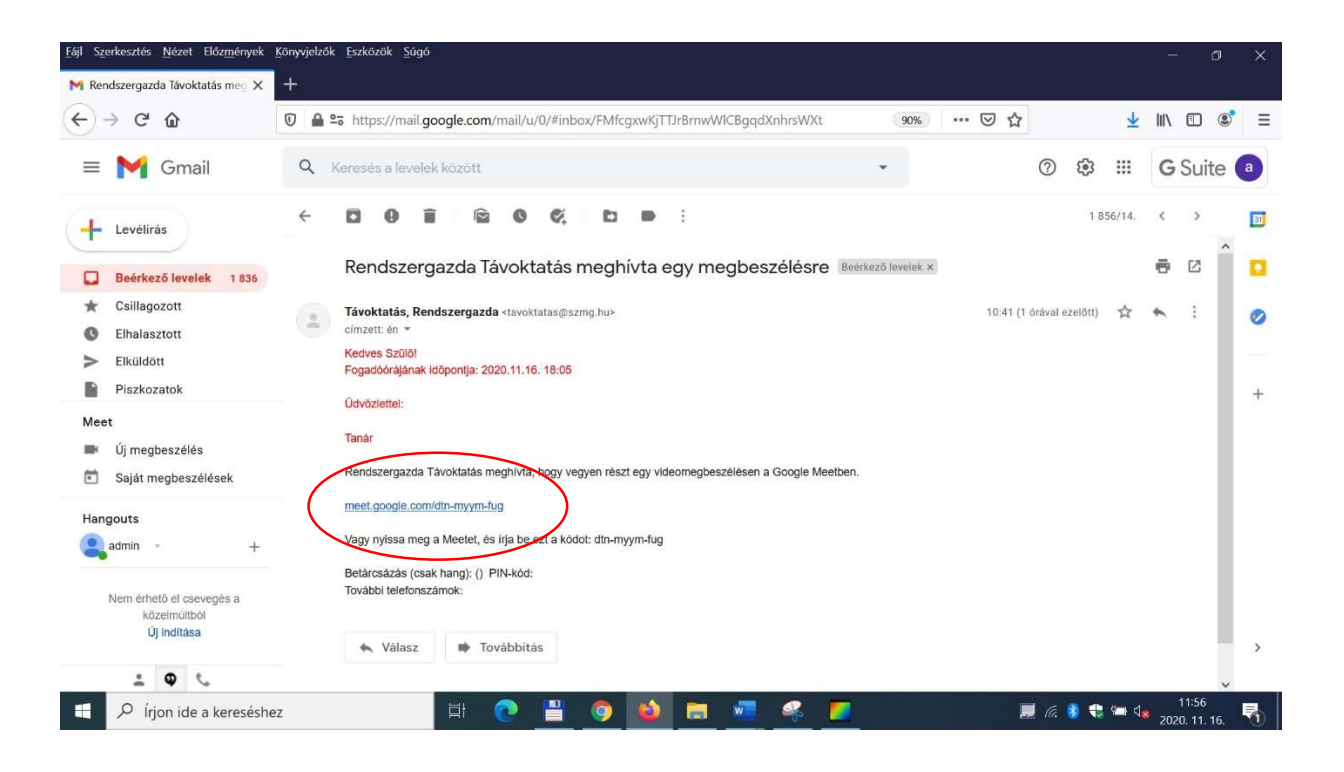

majd a belépés gombot megnyomva.

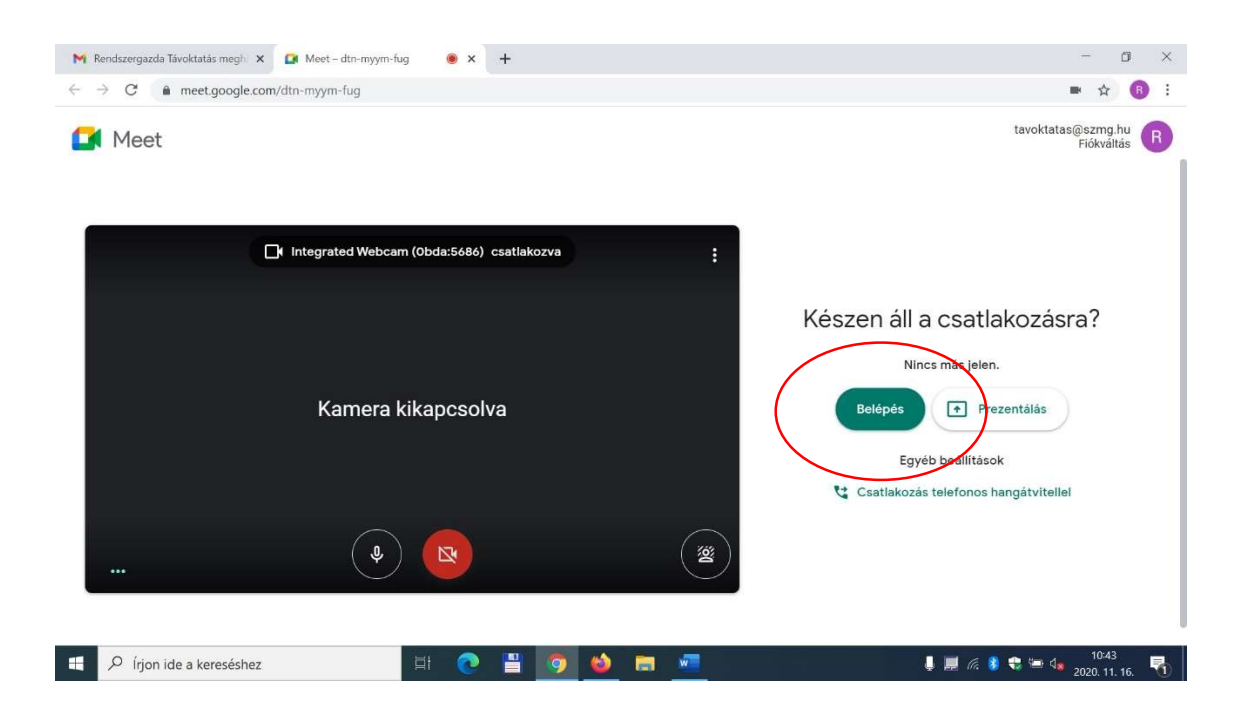

Tisztelettel kérjük, hogy tartsák az időpontokat.

Üdvözlettel: